## 第1课《立方体》

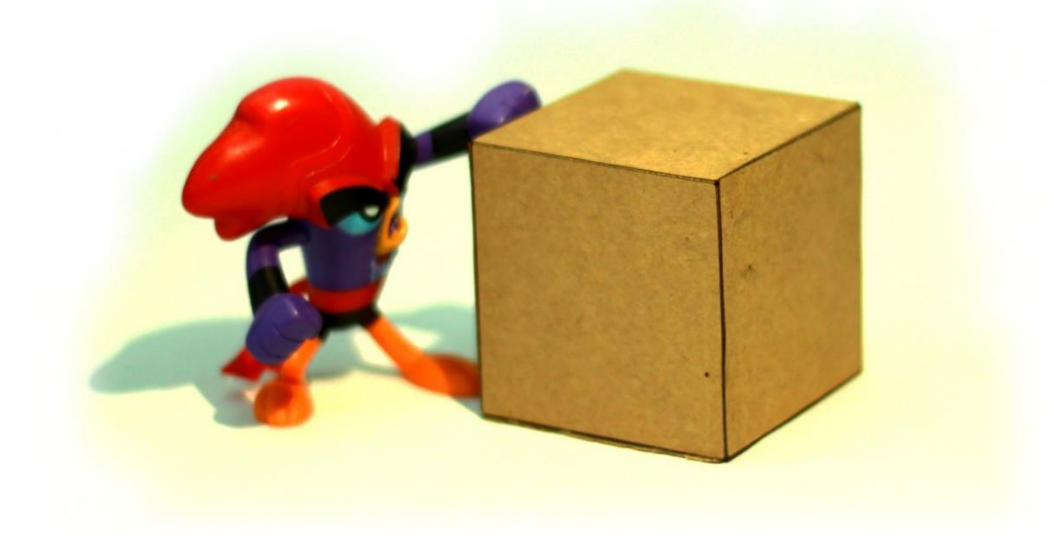

一、分析作品的结构

1、立方体一共有多少个面组成,每个面都是什么形状?

2、每个面之间是如何连接在一起的?

二、绘制草图

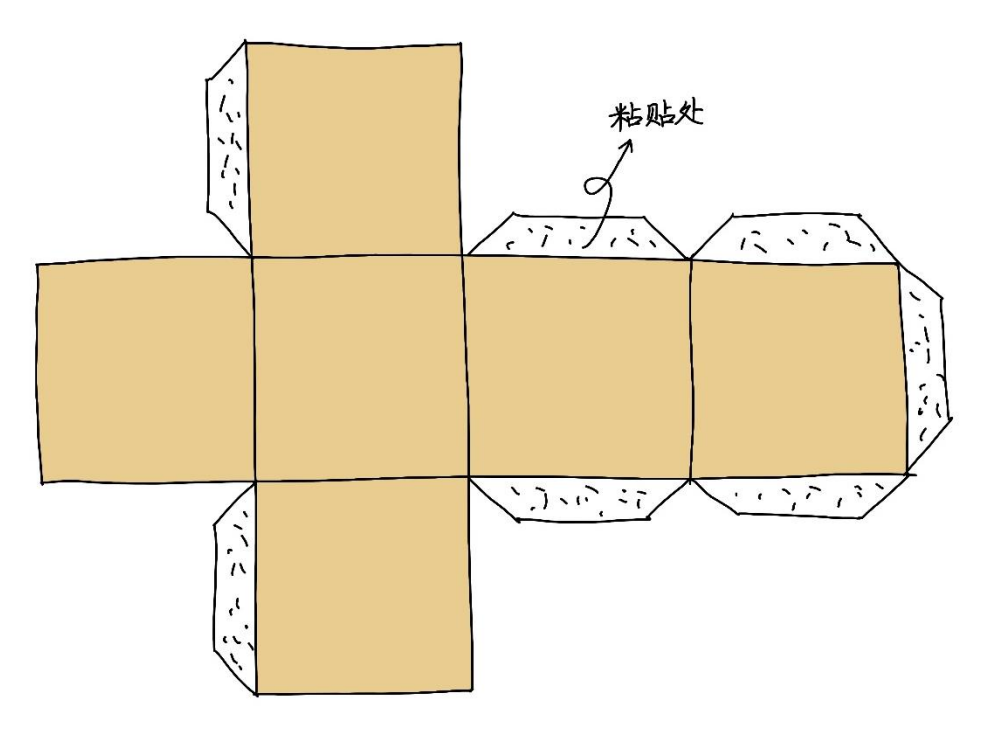

## 三、LibreCAD 作图。

三、激光切割。

具体操作见附录。

四、粘贴制作

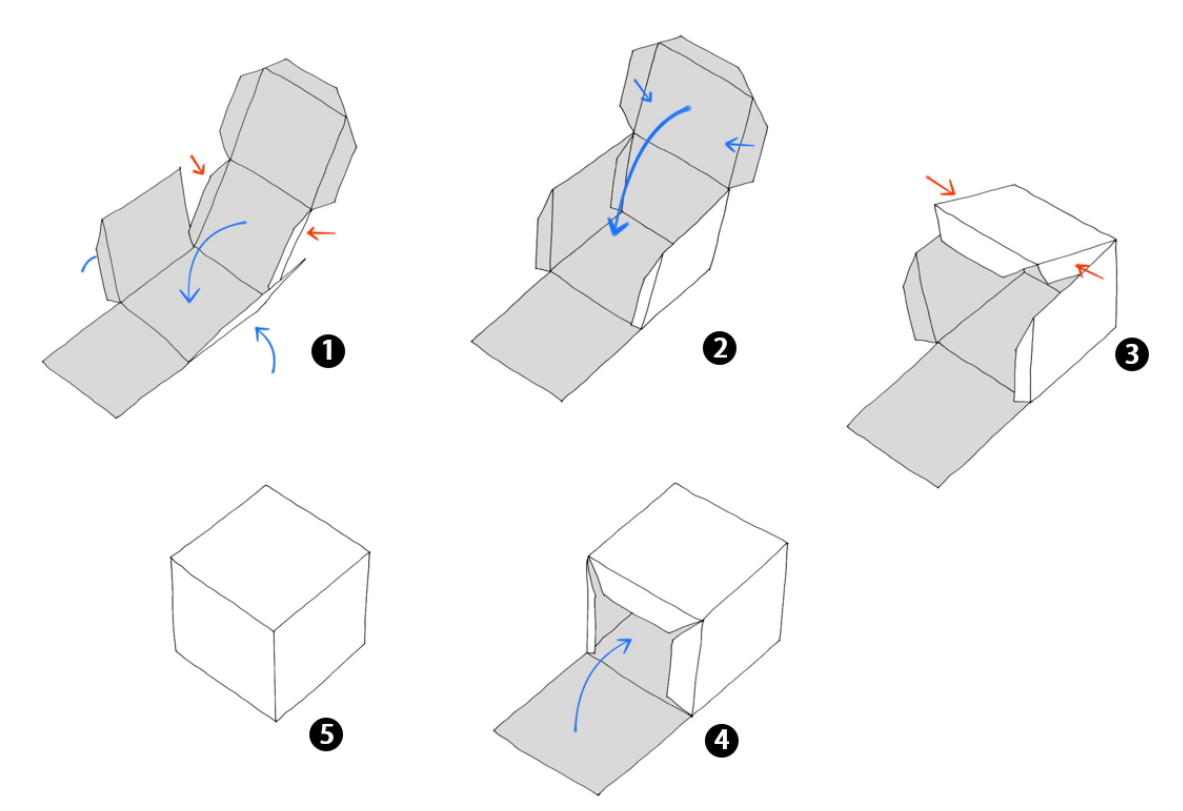

## 五、LibreCAD 操作要点。

1、绘制正方形。

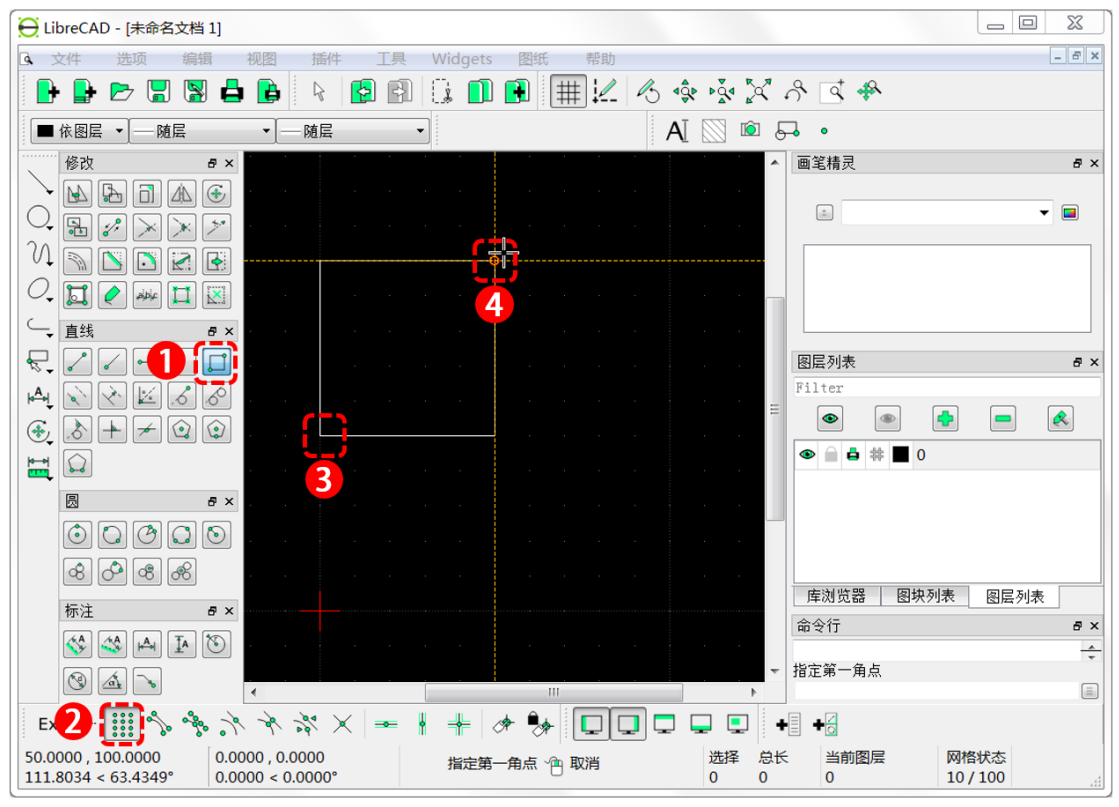

①选择"矩形"工具。

②选择捕捉点方式为"捕捉格点"。

③单击 P(0,50)的位置选择正方形的起点。

④在 P(50,100)的位置设置正方形的终点。

2、在合适位置绘六个正方形。

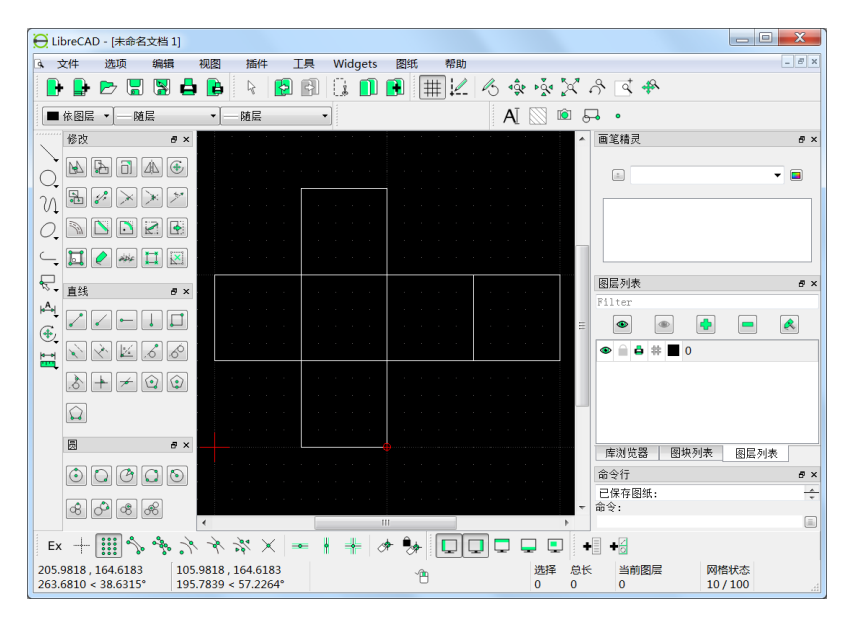

3、绘制黏贴部分。

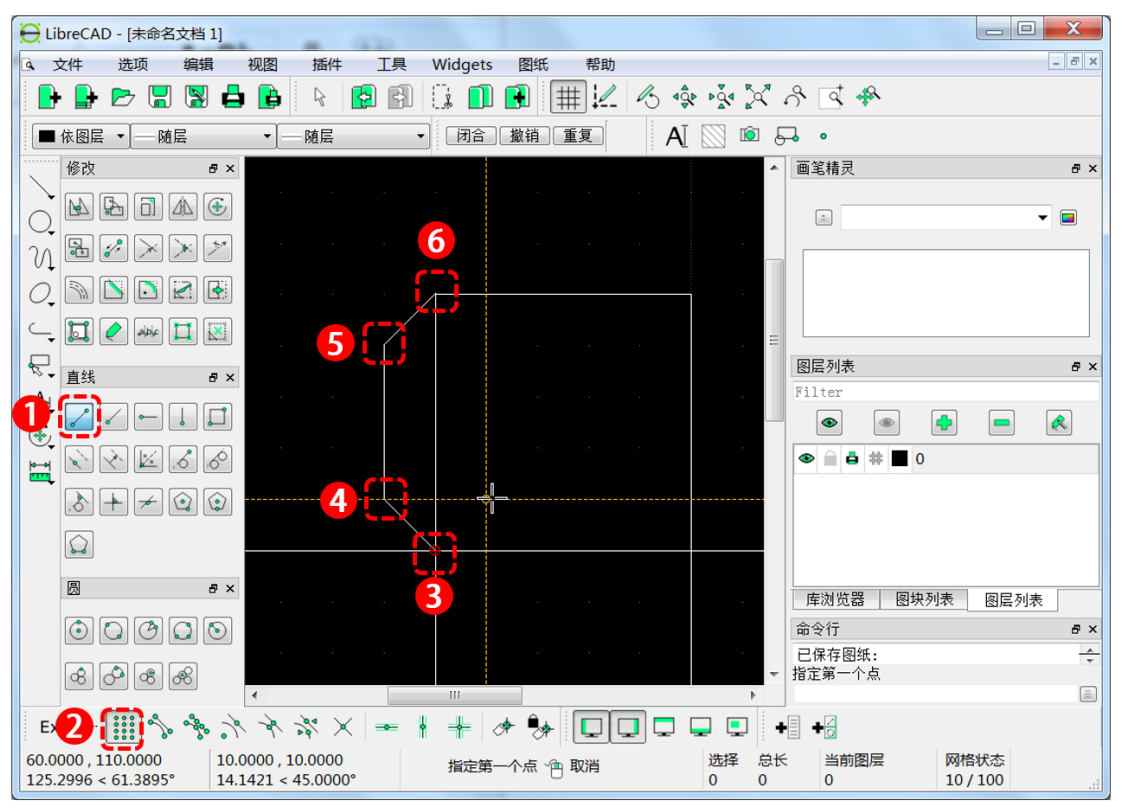

- ①选择"直线"工具。
- ②选择捕捉点方式为"捕捉格点"。
- ③单击黏贴部分的图形的起点。
- ④依次点选④⑤⑥的点绘制需要的线条。
- ⑥完成线条的绘制后,点击鼠标右键完成绘制。
- 4、继续绘制出其他六块黏贴部分。

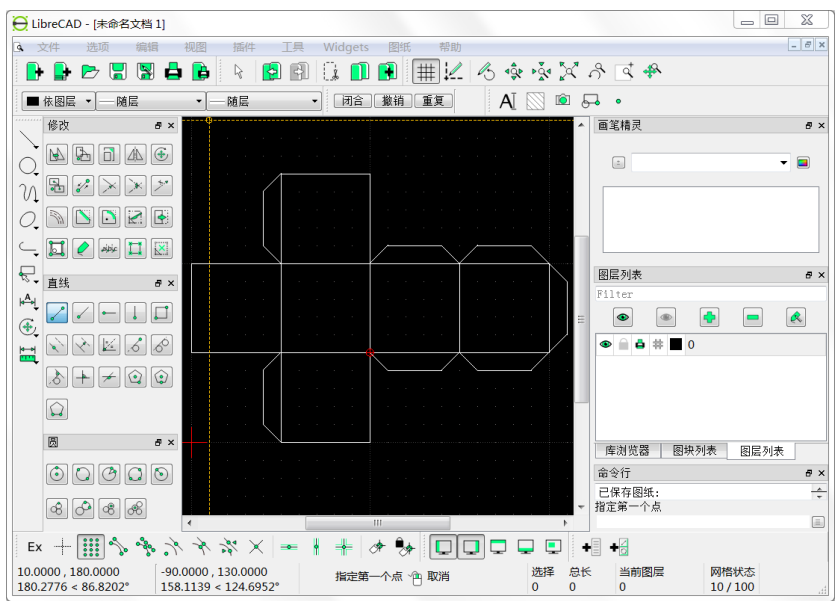

5、拆分正方形。

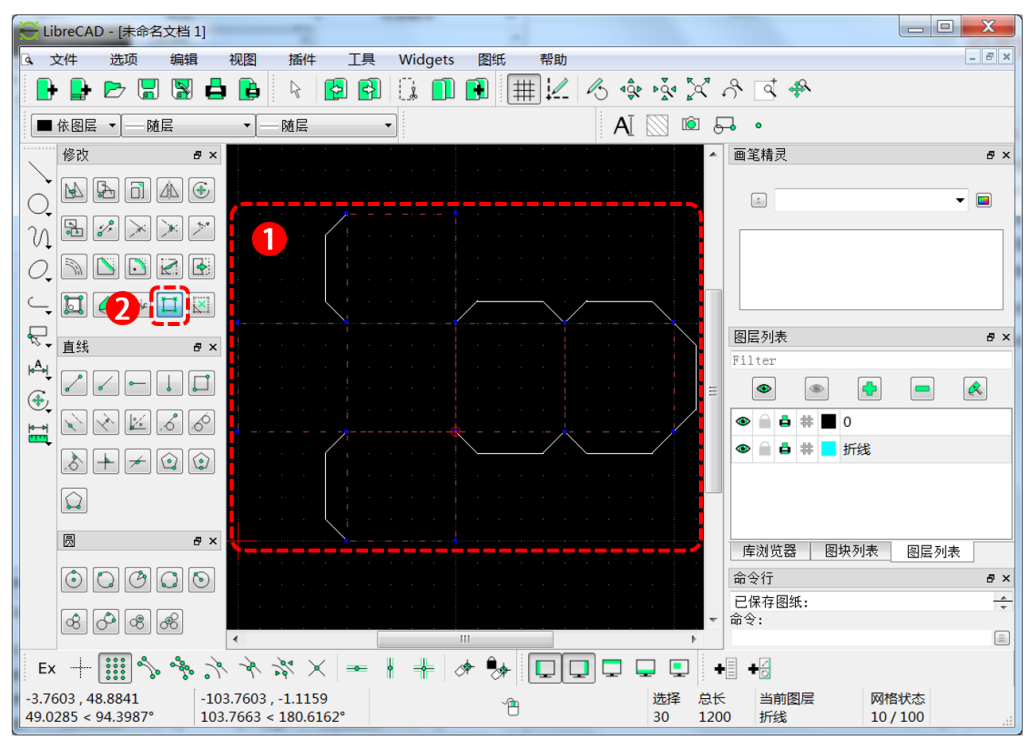

①使用鼠标点选需要拆分的六个正方形。

②单击"修改"面板中的"拆分"按钮拆分选择的图形。

6、删除重叠的线条。

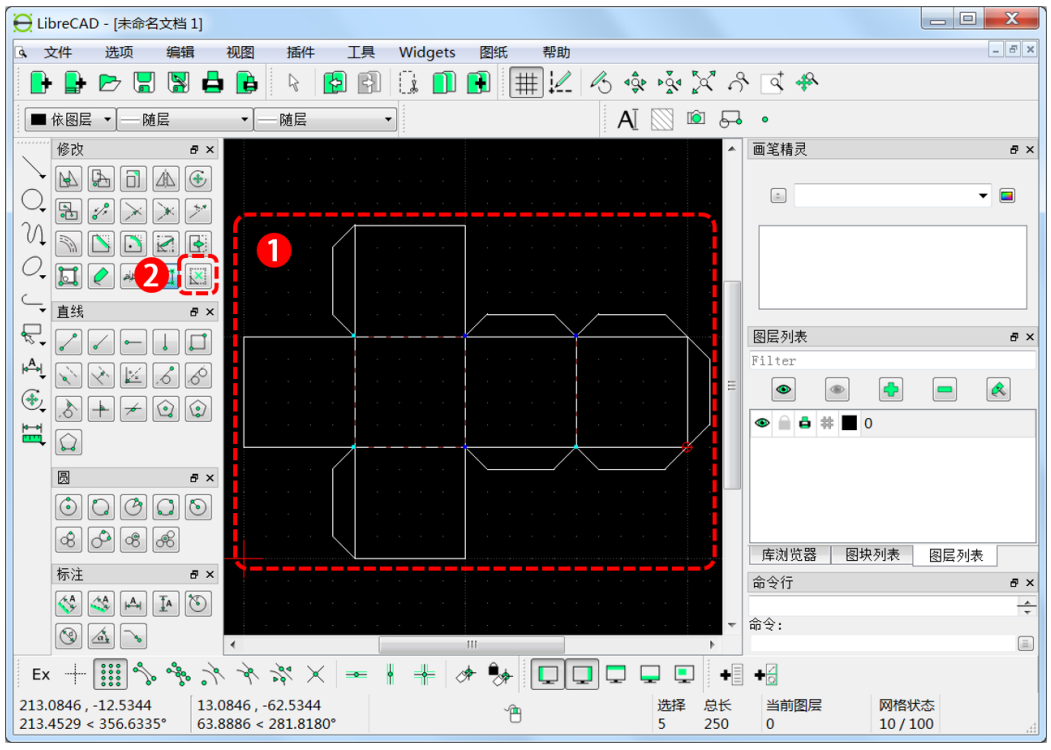

①使用鼠标点选重叠的直线。

②单击"修改"面板中的"删除选中"按钮删除重叠的直线。

7、管理图层。

| 图层列表 🗗 | c |                                                                          |                                                                                |
|--------|---|--------------------------------------------------------------------------|--------------------------------------------------------------------------------|
| Filter |   | 图层名称: 10003mc<br>构造图层<br>默认画笔 3<br>颜色: 【黑/白 、<br>宽度:<br>线型:<br>OK Cancel | <br>图层名称: 折线<br>均造图层<br>默认画笔<br>颜色: ■青 ▼<br>宽度: -0.00mm ▼<br>线型: -Continuous ▼ |

①在"图层列表"面板上按"添加图层"按钮。

②修改图层的名称为"折线"。

③修改图层的颜色为青色。

④按"OK"按钮确认。

8、为图形中的折线选择图层。

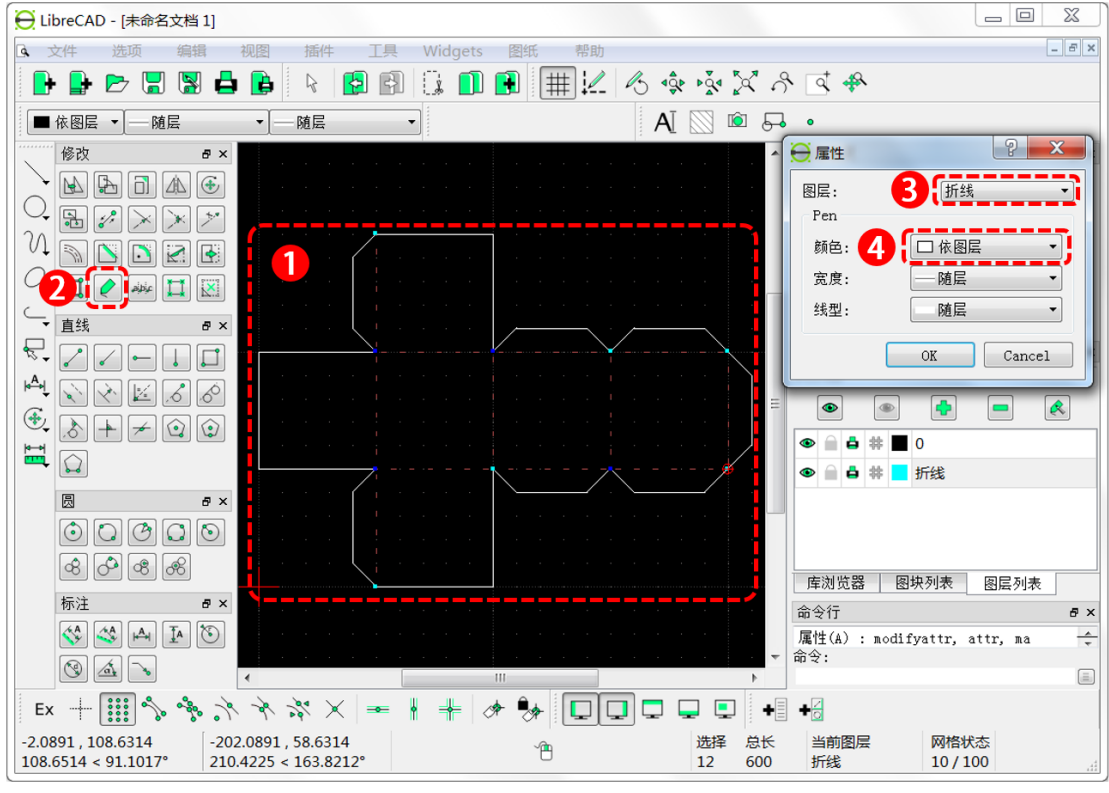

①选择需要设置为折线的线条。

②单击"修改面板"中的"属性"按钮,弹出属性对话框。

③在"图层"下拉框中选择"折线"图层。

④在"颜色"下拉框中选择"依图层"。

版权信息:

本作品采用"署名-非商业性使用-相同方式共享3.0 未本地化版本"的版权许可协议。

作者: 永嘉县创客教研大组 任大奇 任二奇

联系方式: <u>158187680@qq.com</u>

感谢 STEAM 创客教育能量站

更多资源在 <u>https://t.zsxq.com/7uz7urF</u> 分享。